## 第14話 Alexa / 明日の天気, 教えて?

# [クラウドAIと会話する②] Amazon Alexaとおしゃべり

Google だけでなく Amazon も AI クラウド・サービ スを提供しています. Alexa(アレクサ)です. そのう ちの Alexa 音声認識クラウド・サービス AVS(Alexa Voice Services)をトラ技AIスピーカでつついてみます.

### ● 手順① 開発者コンソールにログインする

トラ技 AI スピーカと Windows パソコンを SSH (Secure Shell)で接続します. パソコンから Web ブラ ウザで次の Web サイトにアクセスします.

#### developer.amazon.com

開発者コンソールにログインして(図1),右上の「サ インイン」か「開発者コンソール」をクリックします. 新規に利用する場合は、その前にアカウントを作って ください.

#### ● 手順② 開発を始める

ダッシュボード(メニュー・ページ)から Alexa タブ を押すと表れる図2のページで、[Alexa Voice Service]-[始める(Get Started)]をクリックします. [Alexa音声サービスへようこそ]のページが出たら、 [開始する]をクリックします.

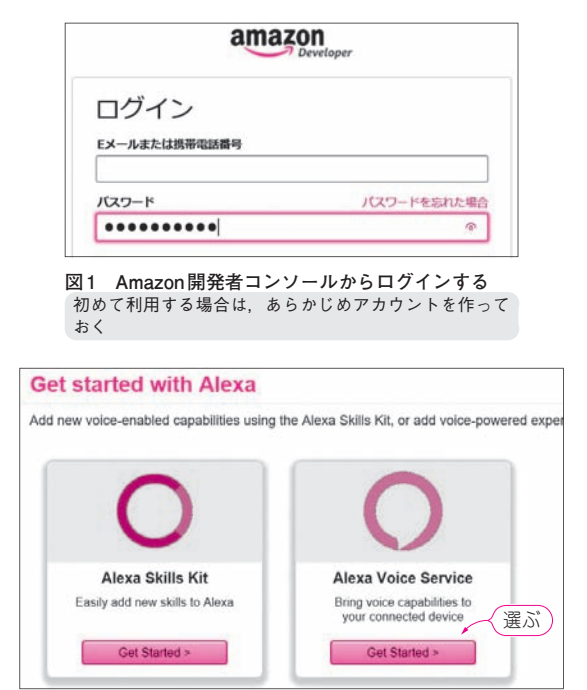

図2 Alexa タブの Alexa Voice Service を選ぶ [始める] をクリックする

92

● 手順③ 製品情報を入力する

製品情報の記入ページが開くので,表1を参考にし て入力してください.製品IDは認証時に使うのでメ モしておいてください.

#### ● 手順④ セキュリティ・プロファイルを作る

「プロファイルを新規作成する(CREATE NEW PROFILE)」をクリックすると、図3のページになります. セキュリティ・プロファイル名とセキュリティ・プロファイル記述を記入します.

[次へ]を押すと、図4のページになります. プラッ トフォームは「ウェブ」を選びます. セキュリティ・ プロファイルID, クライアントID, クライアントの シークレットの欄に, 付与されたコードが表示される のでメモします.

大事なのが一番下の「許可された出荷地」(Allowed origins)と「許可された返品 URL」(Allowed return URLs)です. 次のように入力してください.

- 許可された出荷地 :https://localhost:3000
- •許可された返品URL: https://localhost:3000/auth response

これを入力しないと、Alexaにアクセスできません. 「出荷」や「返品」は、機械翻訳が生成した語句ですが、 通販大手の Amazon らしい表現です.

AVSの要件に同意して[完了する]を押すと、図6 のページになります.[OK]を押すと図7の一覧表が 出ます.

\*

以上で登録作業は終わりです. ログアウトします.

 手順5 ラズベリー・パイにAVSをセットアップ 次の3つのプログラムをインストールします.

| <sup>ステップ2/2</sup><br>LWA セキュリティプロファイル               |                               |
|------------------------------------------------------|-------------------------------|
|                                                      |                               |
| セキュリティプロファイルを新規作成                                    | セキュリティプロファイル名・ 👘              |
| セキュリティプロファイルは、ユーザーデータとセキュリ<br>ティ姫証情報を1つ以上の高品に関連付けます。 | CQ_AISpeaker_profile          |
| 入力する                                                 | セキュリティプロファイル記述・ 👘             |
|                                                      | CQ_AISpeaker Security Profile |

図3<sup>(1)</sup> セキュリティ・プロファイル再生画面でプロファイルの 新規作成を選び下の2行を入力する

【セミナ案内】ビギナのためのトランジスタ回路設計 — トランジスタの基礎から、エミッタ接地増幅回路まで 【講師】 鈴木 雅臣 氏、2/25(日) 4,000円(税込み) http://seminar.cqpub.co.jp/